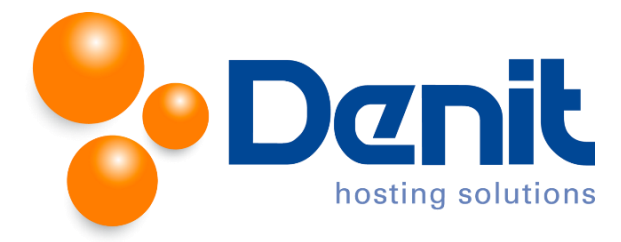

# Denit handleiding webusers aanmaken binnen Plesk 12

Deze handleiding beschrijft de stappen die u dient te nemen om webusers aan te maken binnen uw Plesk 12 omgeving.

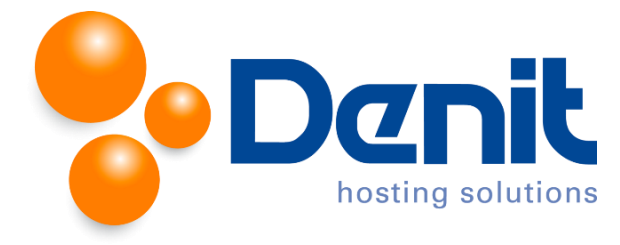

### Webusers aanmaken

### Stap 1

Wanneer u bent ingelogd in Plesk klikt u op "Show More" onder het tabblad "Websites & Domains". U krijgt zo meer opties te zien voor uw hostingpakket.

| <u>Home &gt; Subscriptions &gt;</u><br>jouweigenwebsite.nl                                                                                                    |                            |  |  |  |  |  |  |
|----------------------------------------------------------------------------------------------------|----------------------------|--|--|--|--|--|--|
| General Websites & Domains Mail Applications Fi                                                                                                    | Statistics Users Account   |  |  |  |  |  |  |
| This is where you set up and manage websites.   Add New Domain Add New Domain Alias                                                                                                    |                            |  |  |  |  |  |  |
| jouweigenwebsite.nl Hosting Settings   Website at <a href="httpdocs/">httpdocs/</a> IP address: System user: account    Image: Image: Im |                            |  |  |  |  |  |  |
| File Manager Open Site                                                                                                    | Databases Add New Database |  |  |  |  |  |  |
| w Shew More                                                                                                    |                            |  |  |  |  |  |  |

### Stap 2

#### Klik vervolgens op "Web Users".

| tome > Subscriptions ><br>jouweigenwebsite.nl                                                                                                    |                                                                                             |                  |                                  |  |  |  |  |
|----------------------------------------------------------------------------------------------------|---------------------------------------------------------------------------------------------|------------------|----------------------------------|--|--|--|--|
| General Websites & Domains Mail Applications                                                                                                    | Files Statistics Users Account                                                              |                  |                                  |  |  |  |  |
| This is where you set up and manage websites.                                                                                                    |                                                                                             |                  |                                  |  |  |  |  |
| Add New Domain   Add New Subdomain   Add New Domain Alias                                                                                           |                                                                                             |                  |                                  |  |  |  |  |
| jouweigenwebsite.nl   Hosting Settings     Website at httpdocs/   IP address:   System user: a     Open   Preview   Suspend   Disable   Description | ccount                                                                                      |                  |                                  |  |  |  |  |
| File Manager Open Site                                                                                                    |                                                                                             | Add New Database |                                  |  |  |  |  |
|                                                                                                    | A Sho                                                                                       | w Less           |                                  |  |  |  |  |
| Web Hosting Access                                                                                                    | FTP Access                                                                                  | Hosting Settings | PHP Settings<br>PHP version: 5.4 |  |  |  |  |
| Web Server Settings                                                                                                    | Launch Presence Builder                                                                     | Applications     | File Manager                     |  |  |  |  |
| Web Statistics                                                                                                    | DNS Settings                                                                                | Mail Settings    | Limit Outgoing Messages          |  |  |  |  |
| Secure Your Sites                                                                                                    | Password-Protected Directories                                                              | Website Copying  |                                  |  |  |  |  |
| <u> 8 andwidth Limiting</u>                                                                                                    | Web Users<br>Set up accounts for users who can host<br>personal web pages on your websites. |                  |                                  |  |  |  |  |

### Stap 3

Klik op het icoon "Add New Web User".

| Home > Subscriptions<br>Web users          | > jouweigenwebsite.nl > Websites & Domains ><br>of domain jouweigenwe | absite.nl                                                                                                    | 🕼 <u>Up Level</u>         |
|--------------------------------------------|-----------------------------------------------------------------------|----------------------------------------------------------------------------------------------------|---------------------------|
| View the list of use<br>addresses like www | rs having personal web pages on your webs<br>.example.com/~username.  | tes, and manage their accounts. Web user accounts are limited user accounts that cannot log in to Plesk. They can only access a directory under one of your sites and host their sites there. I | Web users' sites can have |
| 🍰 Add New Web                              | User 🔛 Settings 🛛 💥 Remove                                            |                                                                                                    | ٩                         |
| No items found.                            | Add a new web user account. 0 created /<br>2 allowed.                 |                                                                                                    |                           |

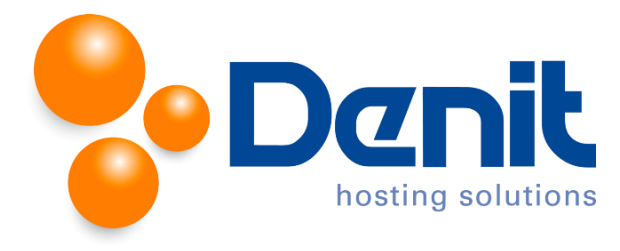

### Stap 4

Vul de gewenste FTP gebruikersnaam in bij "Username for connecting to the server over FTP".

Vul achter "New password" een wachtwoord in en bevestig deze door het opnieuw in te vullen achter "New password".

## Stap 5

Klik vervolgens onderaan op "OK" om het wachtwoord op te slaan.

Vervolgens klikt u op het tabblad "Websites & Domains" om weer terug naar het hoofdmenu te gaan.